# คู่มือการใช้งานโปรแกรมขาย SPX5

ส่วนที่เพิ่มขึ้นและส่วนที่เปลี่ยนแปลงไปจากโปรแกรมขายเดิม (SPX2)

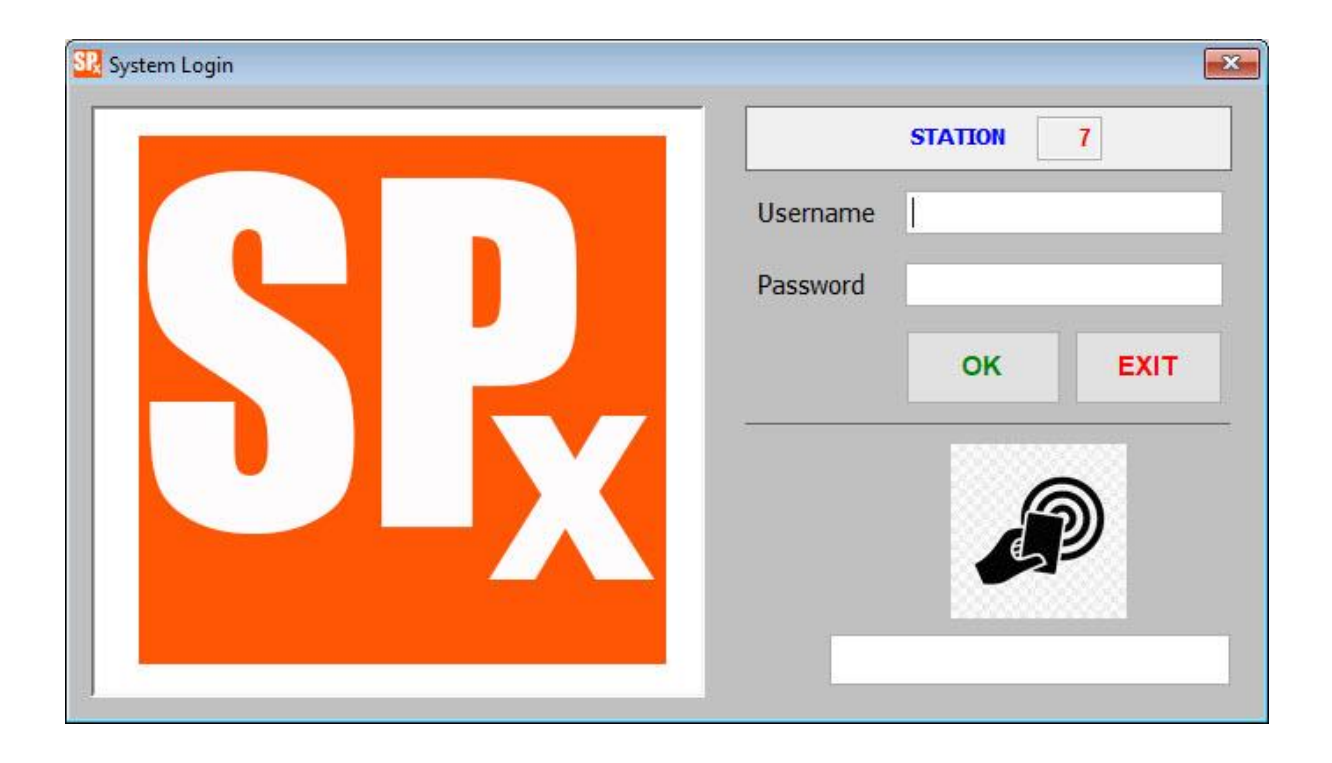

#### 1. ใบตักแบบ non Vat

| <ol> <li>ออกโบตักโหม่ (ขายบ</li> </ol> | lân)                                     |
|----------------------------------------|------------------------------------------|
| เลขที่ใบตักสุด                         | ท้าย TZ 64 / 8016 N 19/09/2021 16:34:20  |
| ประเภทรถ<br>ทะเบียนรถ<br>คนขับ         |                                          |
|                                        | น้ำหนักรถเบา<br><b>0.000</b> อ่านน้ำหนัก |
| ประเภทหิน<br>ลูกค้า<br>สถานที่ส่ง      |                                          |
|                                        | มัดจำ 0.00                               |

เพิ่มช่องข้อมูล เงินมัดจำ

| บรษท สหศัลาเ<br><sub>เลขที่</sub> T | พมพูล จากด<br>Z64 / 8016                | L         | <b>เบตกห่น</b><br>วันที่ 17/07/21           | เวลา "                      | 17:25:38   | 5285-1 |
|-------------------------------------|-----------------------------------------|-----------|---------------------------------------------|-----------------------------|------------|--------|
| ประเภทสินค้า<br>ทะเบียนรถ           | = หินหนึ่งพิเศษ<br><sub>=</sub> 81-4225 |           | ลูกค้า = <b>ลูก</b><br>ลักษณะรถ = <b>รถ</b> | ด้ำเงินสด<br>พ่วง+บรรทุกเอง | 1          |        |
| น้ำหนักรถ                           | 81-4226<br>= 0.00                       |           | มัดจำ =                                     | <mark>2,000.00</mark>       |            |        |
| ชื่อ                                |                                         | ผู้ออกบิล | ชื่อ                                        |                             | คนขับรถตัก |        |
|                                     |                                         |           |                                             |                             |            |        |
|                                     |                                         |           |                                             |                             |            |        |
|                                     |                                         |           |                                             |                             |            |        |

#### 2. ใบชั่งแบบ non Vat

| ใบขั้ง (ขายปลัก)                  | ในตัวเอนที่ T7 64 / 8014 | ใหร้งสุดท้ายเอาที่ W7 64 / 8012 10/00/2021 15:20:24 |
|-----------------------------------|--------------------------|-----------------------------------------------------|
| N                                 |                          | EDIDORIVITICENTIA 10.39.24                          |
| ลูกค้า                            | ลูกค้าเงินสด             |                                                     |
| สถานที่ส่ง                        | ธรรมศาสตร์รังสิต         | รหัสคนตก 31277 นายประทีป ปานไทย                     |
| ทะเบียนรถ                         | 82-1547 82-1548          |                                                     |
| ชนิดหิน                           | หินหนึ่งธรรมดา           | น้ำหนักรวม                                          |
| น้ำหนักรถ                         | 11.440                   | 37.850                                              |
| ค <mark>น</mark> ขับ              | นายสายชล พึ่งนวม         |                                                     |
|                                   |                          | อ่านน้ำหนัก                                         |
| ราคาต่อหน่วย                      | 230.00                   | Juit 10 25 410                                      |
| ราคาสินค้า                        | 6,074.30                 | и милии 20.410                                      |
| มัดจำ                             | 2,000.00                 |                                                     |
| <mark>จ่ายเพิ่ม</mark><br>เงินทอน | 4,074.30                 | บันทึก ยกเลิก                                       |
|                                   |                          | <b>J</b> ,                                          |

เมื่ออ่านน้ำหนักหินเรียบร้อย โปรแกรมจะทำการคำนวณราคาของหิน และแสดงยอดเงิน ที่จะต้องเก็บเพิ่ม หรือเงินทอนทางมุมซ้ายล่างของหน้าต่าง

# 3. ออกใบตักใบชั่งแบบป้อนน้ำหนักด้วยมือ

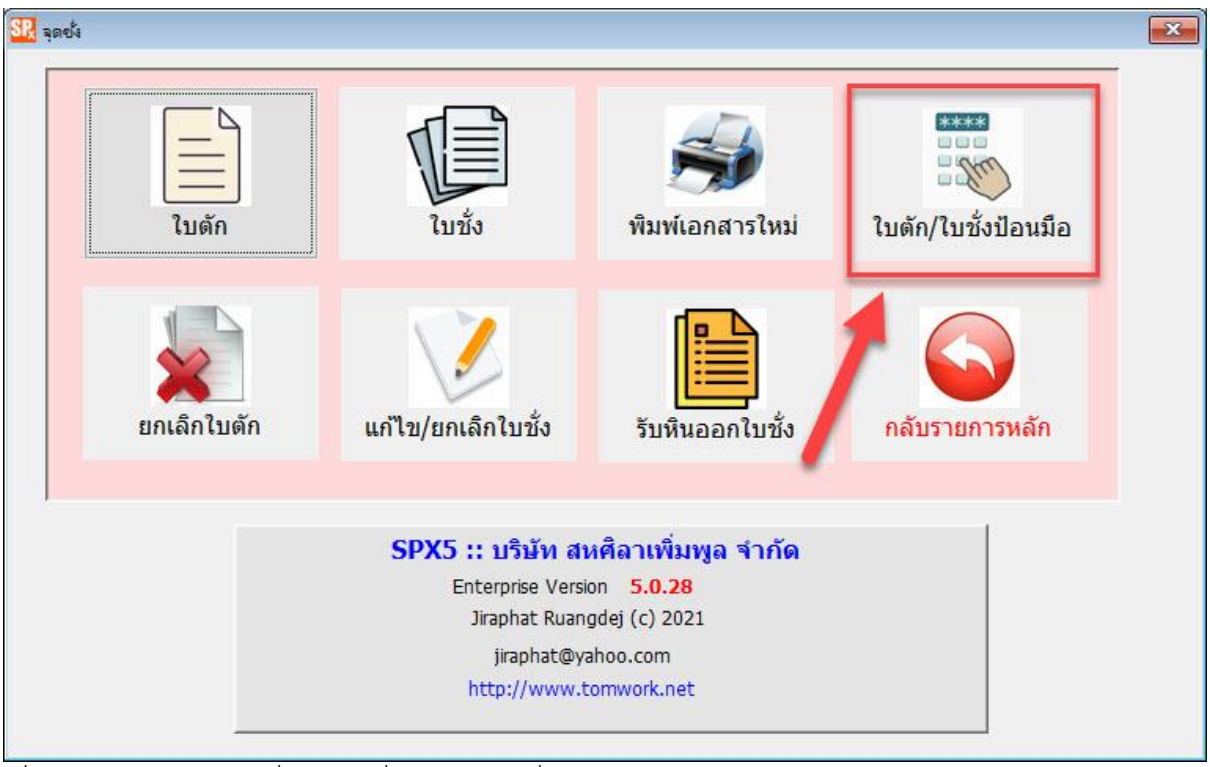

เมื่อเข้าไปในส่วนของจุดชั่ง เข้าไปที่ปุ่มใบตัก/ใบชั่งป้อนมือ

| ไระเภทรถ  | ŕ |
|-----------|---|
|           |   |
| กะเบยนรถ  | _ |
| านขับ     |   |
|           |   |
| ไระเภทหิน |   |
| งูกค้า    |   |
| . a ;     | 1 |

จะมีหน้าต่างสำหรับออกใบตักหรือใบชั่งเหมือนปกติ ต่างกันตรงที่ เปลี่ยนจากปุ่มอ่านน้ำหนัก เป็นปุ่มใส่ น้ำหนักแทน

| ระเภทรถ                 | 100 รถดัก           |
|-------------------------|---------------------|
| ะ <mark>เบียน</mark> รถ |                     |
| นขับ                    | รณี ป้อนน้ำหนัก     |
|                         | น้ำหนักที่ต้องการ 1 |
|                         | 0.000 บันทึก        |
|                         |                     |
|                         | รหัสอนุญาต          |
|                         |                     |
| ระเภทหิน                |                     |
| ก <mark>ค้</mark> า     |                     |

้เมื่อกดปุ่มใส่น้ำหนักจะปรากฏหน้าต่างให้ใส่ตัวเลขน้ำหนักและรหัสอนุญาตที่ได้รับมา หากไม่ใส่รหัสอนุญาต หรือรหัสอนุญาตไม่ถูกต้อง หรือรหัสอนุญาตถูกใช้ไปแล้ว จะไม่สามารถบันทึกน้ำหนักได้

#### 4. การออกรหัสอนุญาต

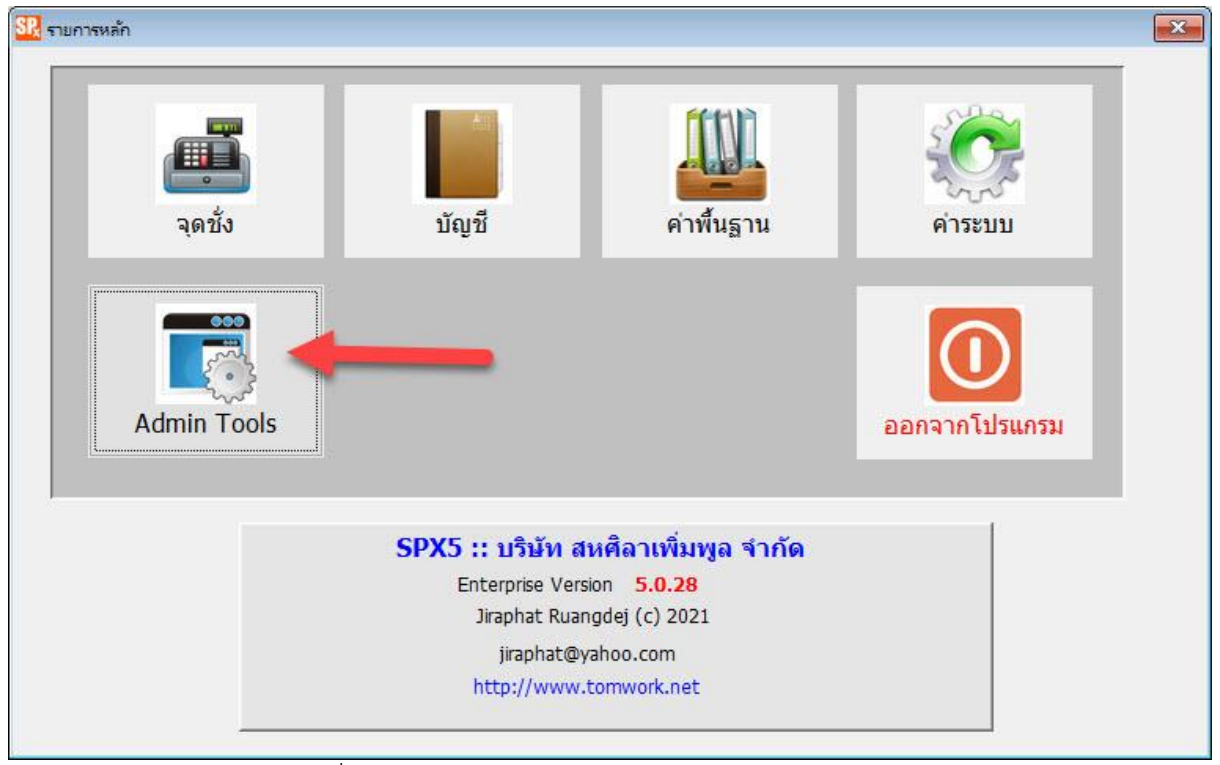

จากหน้าต่างรายการหลัก กดที่ปุ่ม Admin Tools

| SR. Admin Tools |                                                                                  |                                                                                                    |                | × |
|-----------------|----------------------------------------------------------------------------------|----------------------------------------------------------------------------------------------------|----------------|---|
| ออกรหัสอนุญาต   | รายงาน                                                                           |                                                                                                    |                | - |
| 1               |                                                                                  |                                                                                                    | ดลับรายการหลัก |   |
|                 | <b>SPX5 :: បទិឃ័ហ</b><br>Enterprise Ve<br>Jiraphat Ru<br>jiraphat@<br>http://www | <b>สหศิลาเพิ่มพูล จำกัด</b><br>rsion <mark>5.0.28</mark><br>angdej (c) 2021<br>Dyahoo.com<br>v.tomwork.net |                |   |

ในหน้าต่าง Admin tools กดที่ปุ่มออกรหัสอนุญาต

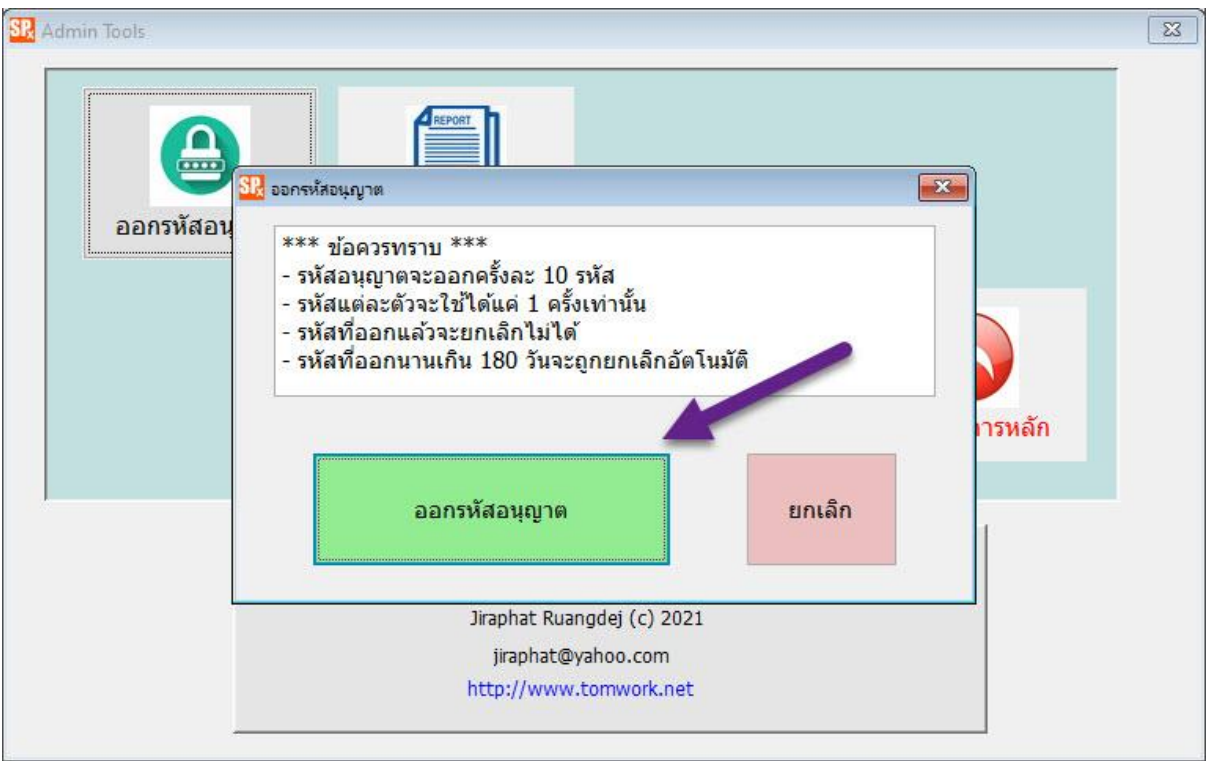

รหัสอนุญาตจะออกครั้งละ 10 รหัส รหัสแต่ละตัวจะใช้ได้แค่ 1 ครั้งเท่านั้น รหัสที่ออกไปแล้วจะยกเลิกไม่ได้

รหัสที่ออกมานานเกิน 180 วันจะถูกยกเลิกโดยอัตโนมัติ

| ำดับที่           | รหัสอนุญาต    |  |
|-------------------|---------------|--|
| 181               | 851 390 329 2 |  |
| 182               | 554 842 929 2 |  |
| 183               | 908 781 645 4 |  |
| 184               | 833 194 331 5 |  |
| 185               | 243 546 234 5 |  |
| 186               | 768 612 976 9 |  |
| <mark>1</mark> 87 | 557 765 568 2 |  |
| 188               | 135 317 573 6 |  |
| 189               | 380 626 878 8 |  |
| 190               | 578 218 367 7 |  |

เมื่อกดที่ปุ่มออกรหัสอนุญาต โปรแกรมจะพิมพ์รหัสอนุญาตออกมาจำนวน 10 รหัส โดยจะพิมพ์ได้เพียงครั้ง เดียวไม่สามารถพิมพ์ซ้ำได้ หากมีปัญหาในการพิมพ์ให้ออกรหัสชุดใหม่แทน

### 5. การกำหนดลิมิตการขายของลูกค้าแต่ละราย

| รหสลูกคา    | ก.0022 กลุ่มลูกคา           |                    |             |             |         |          |
|-------------|-----------------------------|--------------------|-------------|-------------|---------|----------|
| ชื่อ        | บริษัท กรุงเทพ ซีเอโอ จำกัด |                    |             |             |         |          |
| ที่อยู่     | 24/2 หมู่ 11                |                    |             |             |         |          |
| ตำบล        | ต ม้วยเป้ามวาย              | อำเภอ              | อ พระพทุธบา | 30          | จังหวัด | จ สระบรี |
| เ้สไปรษณีย์ | 18120 โทรศัพท์              |                    | B.Micritian | โทรสาร      |         |          |
| ผู้ติดต่อ   |                             |                    |             |             |         |          |
| Salecode    | 0                           |                    |             |             |         |          |
|             | 0 1.100                     |                    | . dea.      |             |         |          |
|             | ลมตการขาย 🔍 เมมลม           | .e \               | 2 มลมด      |             |         |          |
|             | บระเภทการขาย 🗸 เงนสต        |                    | - เครตด     | © ตาลาง     | เหนา    |          |
|             | สวนลด (%) 0.00              | <u>่งเงินเครดี</u> | โด          | 0.00 เครดีต | (วัน)   | 0        |
|             |                             |                    |             |             |         |          |

การจำกัดการขายของลูกค้าตามวงเงินเครดิตหรือวงเงินที่จ่ายล่วงหน้า สามารถกำหนดได้ว่าลูกค้าแต่ละรายจะ มีลิมิตการขายหรือไม่ โดยเข้าไปที่ข้อมูลลูกค้าแต่ละราย แล้วไปกำหนดที่ลิมิตการขาย ว่าเป็นการขายแบบไม่มี ลิมิตหรือมีลิมิต โดยโปรแกรมจะไม่สนใจว่าลูกค้ารายนั้นจะมีการซื้อขายเป็นแบบเงินสด หรือแบบเครดิต หรือ จ่ายเงินล่วงหน้า

### 6. การกำหนดวงเงินลูกค้า

| SR บัญชี |      |                                                                                           |                                                                                                    |                    | X |
|----------|------|-------------------------------------------------------------------------------------------|----------------------------------------------------------------------------------------------------|--------------------|---|
| ออกราย   | ไงาน | ง <sup>ภูภภูภ</sup> ์<br>วงเงินลูกค้า                                                     | มา<br>ยกเล็กใบตัก                                                                                        | แก้ไข/ยกเล็กใบชั่ง |   |
|          |      |                                                                                           |                                                                                                    | กลับรายการหลัก     |   |
|          |      | <b>SPX5 :: บริษัท ส</b><br>Enterprise Vers<br>Jiraphat Ruan<br>jiraphat@y<br>http://www.t | <mark>หศิลาเพิ่มพูล จำกัด</mark><br>ion <mark>5.0.28</mark><br>igdej (c) 2021<br>ahoo.com<br>tomwork.net |                    |   |

จากหน้าต่างรายการหลักเลือกปุ่มบัญชีแล้วเลือกปุ่มวงเงินลูกค้า

| รหสลุกคา    | ชื่อลูกค้า               | วงเงินเครดิต | วงเงินคงเหลือ | 1        |
|-------------|--------------------------|--------------|---------------|----------|
| 5           | ศักดา พันธุ์เสือทอง      | 10,000.00    | -37,054.95    | <u> </u> |
| 6ส-000      | บริษัท ส.เพิ่มพูล จำกัด  | 100,000.00   | 48,528.11     | 1        |
| ก-0002      | เกษมชีเมนต์บล๊อก         | 400,000.00   | 418,194.37    |          |
| n-0004      | โรงงานปูนขาวโกวิทสระบุรี | 0.00         | 60,000.00     | 2        |
|             |                          |              |               |          |
| <pre></pre> |                          |              | >             | -        |

้ในหน้าต่างวงเงินลูกค้าจะมีปุ่มสำหรับเพิ่มหรือเปลี่ยนวงเงินเครดิต รับชำระหรือรับเงินสดล่วงหน้า

สิ่งที่ต้องพิจารณาคือคอลัมน์วงเงินคงเหลือ หากวงเงินคงเหลือของลูกค้ามีค่าเป็น 0 หรือติดลบ และมีการตั้ง ลิมิตการขายไว้ เมื่อจะออกใบตักใหม่ จะเข้าสู่กระบวนการแจ้งเตือนของระบบ

## 7. การตั้งค่าล็อควงเงิน

|   | รหัสลูกค้า        | ชื่อลูกค้า                                                                    | วงเงินเครดิต        | วงเงินคงเหลือ | ^ |
|---|-------------------|-------------------------------------------------------------------------------|---------------------|---------------|---|
|   | 5                 | ศักดา พันธุ์เสือทอง                                                           | 10,000.00           | -37,054.95    | 1 |
|   | 6ส-000            | บริษัท                                                                        | 100 000 00          | 48,528.11     | Ī |
|   | <del>ก-0002</del> | เกษมชื่อนี้ กำหนดวิธีสอดวงเงิน                                                | p 🛌 p               | 418,194.37    |   |
|   | n-0004            | โรงงาน วิธีล็อคเมื่อเกินวงเงินที่กำหนด                                        | p                   | 60,000.00     | _ |
|   |                   | <ul> <li>ไม่เดือน ออกใบดักได้ (ปล่อย)</li> <li> <ul> <li></li></ul></li></ul> | -                   |               |   |
|   |                   | บันทึก ยก                                                                     | เลิก                |               | - |
| < | [                 |                                                                               |                     |               |   |
|   | เพิ่ม/เปลี่ยนวง   | เเงินเครดิต รับช่าระ/รับเงินสดล่วงหน้า ล                                      | บ ตั้งค่าล็อควงเงิง | น ออก         |   |

สามารถตั้งวิธีล็อคเมื่อวงเงินของลูกค้าเกินกำหนด คือวงเงินคงเหลือของลูกค้ามีค่าเป็น 0 หรือติดลบ ได้ 3 ระดับคือ

1.ไม่เตือนและออกใบตักได้ เหมือนกับลูกค้าถูกตั้งค่าเป็นไม่มีลิมิต แต่จะเป็นกับทุกราย

2.แจ้งเตือนแต่ออกใบตักได้ โดยเมื่อออกใบตักที่จุดชั่ง บนหน้าจอจะปรากฏข้อความแจ้งเตือนว่าลูกค้ามีการใช้ เกินกำหนดวงเงินแล้ว ให้แจ้งทางบัญชี แต่ยังคงออกใบตักได้ตามปกติ

3.แจ้งเตือนและออกใบตักไม่ได้ โดยเมื่อออกใบตักที่จุดชั่ง บนหน้าจอจะปรากฏข้อความเตือนว่าเกินวงเงินของ ลูกค้าแล้ว และไม่ยอมออกใบตักให้

#### 8. ราคาหิน

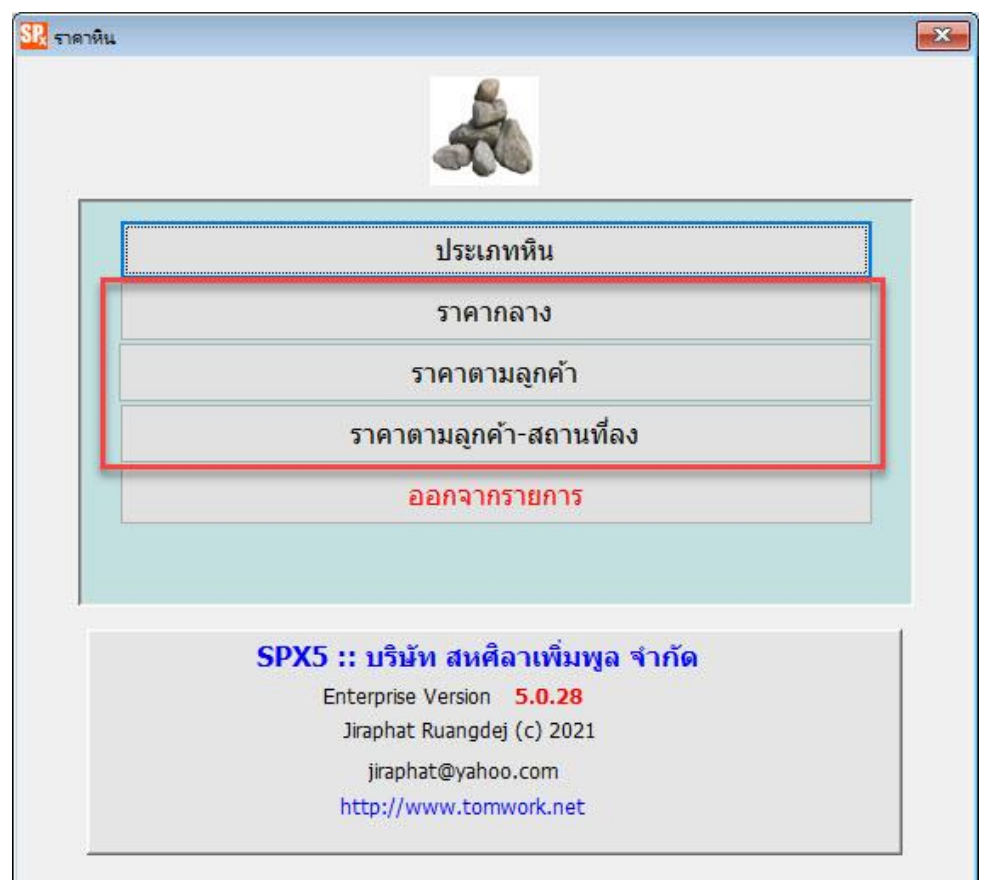

ราคาหินจากสามารถกำหนดได้ 3 ระดับคือ 1 ราคากลาง 2 ราคาตามลูกค้า 3 ราคาตามลูกค้าสถานที่ส่ง โดยโปรแกรมจะทำการใช้ราคาตามลูกค้าสถานที่ส่งเป็นลำดับแรก หากไม่พบราคาที่กำหนดจะใช้ราคาตาม ลูกค้าเป็นลำดับที่ 2 และหากไม่มีราคาที่กำหนดก็จะใช้ราคากลางเป็นลำดับสุดท้าย

#### 9. ค่าเที่ยวคนขับ

|     | รหัสสถานที่ส่ง | สถานที่ส่ง ดำเทียว              | ^ |
|-----|----------------|---------------------------------|---|
|     | 12             | หนองจาน 65.0                    | ) |
| 8   | 2              | หนองนกเขา 20.00                 | 2 |
|     |                |                                 |   |
| t   |                |                                 |   |
| 800 |                |                                 |   |
|     |                |                                 |   |
| 8 2 |                |                                 |   |
|     |                |                                 | - |
| <   |                |                                 | > |
|     |                |                                 |   |
|     |                | เพิ่ม แก้ไข <mark>ดบ</mark> ออก |   |

เปลี่ยนแปลงจากการคำนวณแบบ Zone ในโปรแกรมเดิมเป็นการคำนวณค่าเที่ยวตามสถานที่ส่ง

#### 10. การออกรายงาน

| SR รายงาน           |                                                                                           |                                                                                                    |                | × |
|---------------------|-------------------------------------------------------------------------------------------|----------------------------------------------------------------------------------------------------|----------------|---|
| โบปะหน้า            | รายละเอียด                                                                                | मिन<br>बर्ग                                                                                              |                |   |
| ค่าเที่ยว-ตัก-ขนส่ง | ก่อน VAT                                                                                  | <b>โม</b><br>การรับหิน                                                                                   | คลับรายการหลัก |   |
|                     | <b>SPX5 :: บริษัท ส</b><br>Enterprise Vers<br>Jiraphat Ruan<br>jiraphat@y<br>http://www.t | <mark>หศิลาเพิ่มพูล จำกัด</mark><br>ion <mark>5.0.28</mark><br>igdej (c) 2021<br>ahoo.com<br>tomwork.net |                |   |

มีการจัดกลุ่มรายงานใหม่เพื่อสะดวกในการเข้าถึงเมนูรายงานแต่ละตัว

|                          | รายงานสรุปรายประเภทหิน |              |               | 1 of 1 |
|--------------------------|------------------------|--------------|---------------|--------|
|                          | ตั้งแต่วันที่ 01/03/19 | ถึงวันที่ 3  | 0/09/21       |        |
| ประเภทหิน                | น้ำหนักหิน             | ราคาต่อหน่วย | จำนวนเงิน     |        |
| หินหนึ่งธรรมดา           | 13.210                 | 230.00       | 3,038.30      |        |
| หินหนึ่งพิเศษ            | 74,737.904             | 189.57       | 14,162,177.46 |        |
| <mark>หินสองพิเศษ</mark> | 469.510                | 200.00       | 93,902.00     |        |
| หินสี่                   | 110.960                | 292.72       | 32,129.20     |        |
| <mark>หินคลุก</mark>     | 413.230                | 0.00         | 0.00          |        |
| หินคลุก B                | 669,929.540            | 70.00        | 46,900,671.90 |        |
| กากหิน                   | 37,640.960             | 37.60        | 1,457,955.80  |        |
| ทีนฝุ่น                  | 107,628.230            | 67.84        | 7,279,742.70  |        |
| <mark>หินเกล็ด</mark>    | 15,370.380             | 147.31       | 2,255,722.50  |        |
| หิน1/2นิ้วธรรมดา         | 206.800                | 290.00       | 59,972.00     |        |
| หืนใหญ่                  | 464.420                | 50.00        | 23,221.00     |        |
| ดินแดง                   | 5,129.030              | 120.00       | 615,483.60    |        |
|                          | 912,114,174            |              | 72,884,016.46 |        |

รายงานการขายแบบ non Vat จะมีสัญลักษณ์รูปตัวอักษร n อยู่ที่มุมบนซ้ายของรายงาน เพื่อแยกประเภท

ของรายงานอย่างชัดเจน

#### 11. การค้นหารหัสลูกค้า

| <mark>ค้นหาด้วย</mark> ชื่อ | อ คันหา ทั้งหม                              | ด |
|-----------------------------|---------------------------------------------|---|
| รหัสลูกค้า                  | ชื่อลูกค้า                                  | ^ |
| 5                           | ศักดา พันธุ์เสือทอง                         |   |
| 6ส-000                      | บริษัท ส.เพิ่มพูล จำกัด                     |   |
| ก-0001                      | ลูกค้าเงินสด                                |   |
| ก-0002                      | เกษมชิเมนต์บลือก                            |   |
| ก-0003                      | บริษัท กรุงเทพหินอ่อนเทียม จำกัด            |   |
| ก-0004                      | โรงงานปูนขาวโกวิทสระบุรี                    |   |
| ก <mark>-00</mark> 05       | บ.กันทรวิชัยวัฒน์ จำกัด                     |   |
| ก-0006                      | กองการประปาเทศบาลเมืองสระบุรี               |   |
| ก-0007                      | กิจการร่วมค้า ถนอมวงศ์-เอลซาเม็กซ์-เอลซาน   |   |
| ก-0008                      | บริษัท กิติไพศาลค้าวัสดุก่อสร้าง 2535 จำกัด |   |
| n-0009                      | คุณกฤษดา ฉลวยศรี                            |   |
| ก-0010                      | หจก.กรองทอง โยธาการ 2539                    |   |
| ก-0011                      | บริษัท การันดี เอ็นจิเนียริ่ง จำกัด         |   |
| ก- <mark>00</mark> 12       | บริษัท กอบชัยคอนกรีต จำกัด                  |   |
| < ^^^                       |                                             | > |
|                             | เลือก                                       |   |

ในช่องต่างๆที่จำเป็นต้องใส่รหัสลูกค้า หากจำรหัสได้บางส่วนเช่นรหัสขึ้นต้นสามารถใส่รหัสส่วนต้นที่จำได้ลงไป แล้วกด enter จะปรากฏหน้าต่างเฉพาะรหัสที่ขึ้นต้นตามที่กำหนดเท่านั้น หรือหากจำไม่ได้เลยให้กด enter จะปรากฏหน้าต่างที่มีรายชื่อลูกค้าทั้งหมด ในหน้าต่างดังกล่าวจะมีช่องให้ค้นหาตามชื่อ สามารถพิมพ์ คำที่มีอยู่ในชื่อของลูกค้า โดยไม่จำเป็นต้องเป็นคำขึ้นต้น แล้วกดปุ่มค้นหา จะปรากฏรายชื่อลูกค้าที่มีคำ ดังกล่าวขึ้นมาให้เลือกทั้งหมด